**Appointed Representative** 

**User Guide** 

# for

# **Get Status Reports**

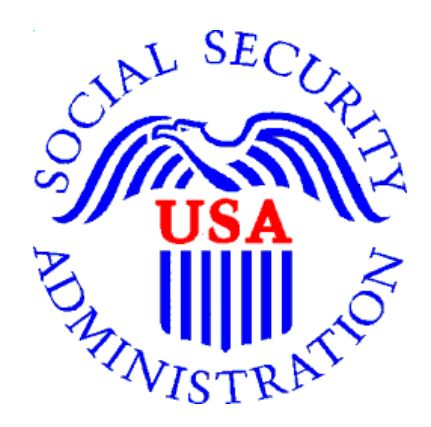

June 2024

## **Table of Contents**

| 1 | .0 Overview                                                                                            | 3   |
|---|----------------------------------------------------------------------------------------------------|-----|
| 2 | .0 Navigating to Get Status Reports                                                                    | 3   |
| 3 | .0 Hearing Office Status Report                                                                        | 5   |
|   | Option 1: View limited status information for a single SSN                                             | . 5 |
|   | Option 2: View limited status information for up to 100 cases.                                         | . 7 |
|   | Option 3: Download a .csv file with all status information for all cases pending at the Hearings level | . 8 |
| 4 | .0 Appeals Council Status Report                                                                       | 9   |
|   | Option 1: View limited status information for a single SSN                                             | . 9 |
|   | Option 2: View limited status information for up to 100 cases.                                         | 11  |
|   | Option 3: Download a .csv file with all status information for all cases pending at the Appeals level. | 12  |
| 5 | .0 List of Initial and Reconsideration Cases                                                           | 13  |
|   | Troubleshooting List of Initial and Reconsideration Cases                                              | 15  |

## 1.0 Overview

This guide provides Social Security Administration (SSA) claimants' appointed representatives (ARs) with detailed instructions for viewing and downloading status reports for their cases pending at the Hearings and Appeals levels. It also provides instructions for accessing a list of cases pending at the Initial and Reconsideration levels.

## 2.0 Navigating to Get Status Reports

2.1. Log into Business Services Online at https://secure.ssa.gov/acu/LoginWeb/loginHandler.do?SUITE=AR

| Business Services Online                                                                                                    |                                                                                                    |  |  |  |
|----------------------------------------------------------------------------------------------------|----------------------------------------------------------------------------------------------------|--|--|--|
| BSO <u>W</u> elcome   BSO Information   Keyboard <u>N</u> avigation                                                                | HEL                                                                                                    |  |  |  |
| Log In to Online Services                                                                                                    |                                                                                                    |  |  |  |
| For your security, please log out of the application and close all                                                                 | Internet windows when you are finished.                                                                   |  |  |  |
| New User?                                                                                                    | Existing User?                                                                                            |  |  |  |
| You must create an account to use this<br>website.Once you do, you will be provided a User<br>ID to log in to our online services. | Please log in below:<br>User ID:<br>Password:                                                             |  |  |  |
| To create new account you will need to:                                                                                            | Forgot user ID?                                                                                           |  |  |  |
| Provide personal information     Provide contact information     Create your personal and eccurity                                 | Forgot your password?                                                                                     |  |  |  |
| questions                                                                                                    | User Certification:                                                                                       |  |  |  |
| Create Log In Account                                                                                                    | Administration (SSA) will validate the<br>information I provide against the<br>information in SSA's files |  |  |  |
|                                                                                                    | I have read & agree to these terms.                                                                       |  |  |  |
| Did you register with SSA by <u>phone or paper</u><br><u>form</u> and need to create a password?                                   | Log In                                                                                                    |  |  |  |
|                                                                                                    |                                                                                                    |  |  |  |

**NOTE:** You must open a *single* browser session. After login, DO NOT open multiple browser sessions to open electronic folders and review or download files.

### 2.2. Select Enter ERE.

| Social Security<br>The Official Website of the U.S. Social Security Administration                                                                                                    |                                                                                |  |  |  |
|----------------------------------------------------------------------------------------------------|--------------------------------------------------------------------------------|--|--|--|
| Appointed Representative Services - DEMO                                                                                                    |                                                                                |  |  |  |
| Electronic Records Express (ERE)<br>Electronic Records Express will provide you access to your authorized services, such as:<br>• Access Claimant's Electronic Folder<br>• Send Individual Response<br>• Track Status of Submissions<br>• Contact OHO Office<br>• Get Status Reports<br>Enter ERE | Manage Account  View / Edit Account Info  O Change Password  O Disable Account |  |  |  |

### 2.3. Select the Get Status Reports link in the Electronic Folder Functions section.

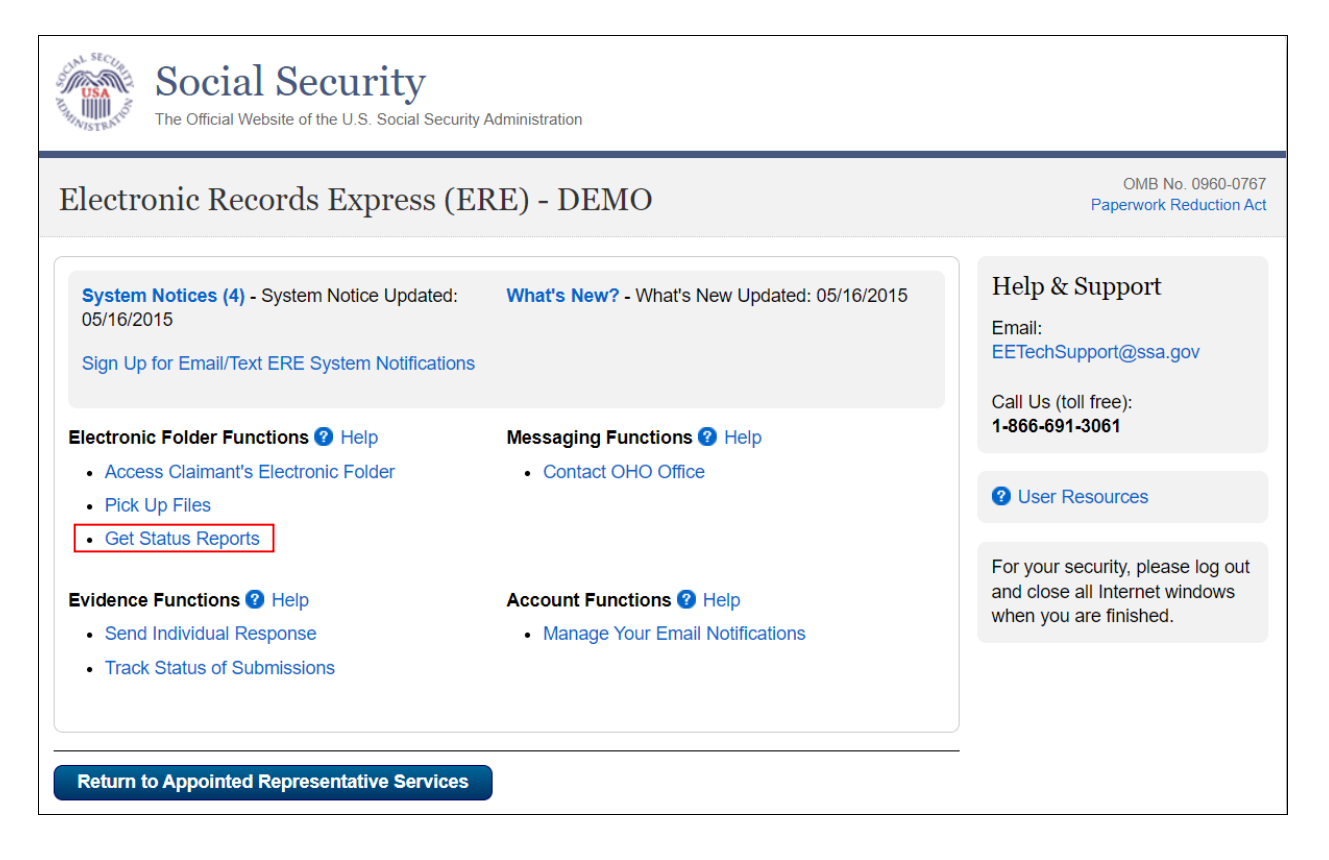

## 3.0 Hearing Office Status Report

3.1. Select Get Hearing Office Status Report and select Submit.

| The C                                                                       | Official Website of the U.S. Social Security Administration                                                |  |  |  |
|-----------------------------------------------------------------------------|----------------------------------------------------------------------------------------------------|--|--|--|
| ERE: Status Reports                                                         |                                                                                                    |  |  |  |
| Get Status<br>Please select<br>Get Hearing<br>Get Appeals<br>Get List of In | a status report type:<br>Office Status Report<br>Council Status Report<br>nitial and Reconsideration Cases |  |  |  |
| Submit                                                                      | ERE Home                                                                                                   |  |  |  |

## **Option 1: View limited status information for a single SSN**

3.2. Select Search for individual case and select Submit.

| Social Security<br>The Official Website of the U.S. Social Security Administration                                                                                                    |
|----------------------------------------------------------------------------------------------------|
| Hearing Office Status Report                                                                                                    |
| Appointed Representative Home > ERE Home > Status Report Home                                                                                                    |
| View Status Report  Please select one:  Search for individual case.  View your list of cases for all hearing offices. (Only your oldest 100 cases by Hearing Request Date will be shown in this quick view. This quick view contains limited data.)  Download all your cases for all hearing offices in a spreadsheet file including additional data.  How do I use this spreadsheet file? |
| Submit                                                                                                    |

## 3.3. Enter the Claimant's SSN and select Submit.

| Social Security<br>The Official Website of the U.S. Social Security Administration                                                                                                    |
|----------------------------------------------------------------------------------------------------|
| Hearing Office Status Report                                                                                                    |
| Appointed Representative Home > ERE Home > Status Report Home                                                                                                    |
| View Status Report                                                                                                    |
| <ul> <li>Please select one:</li> <li>Search for individual case.</li> <li>Claimant's Social Security Number (SSN):</li> <li>View your list of cases for all hearing offices. (Only your oldest 100 cases by Hearing Request Date will be shown in this quick view. This quick view contains limited data.)</li> <li>Download all your cases for all hearing offices in a spreadsheet file including additional data.</li> <li>How do I use this spreadsheet file?</li> </ul> |
| Submit                                                                                                    |

## 3.4. View the limited status information for the claimant.

| The Official Website of the U.S. Social Security Administration                                                                                                    |                              |                                            |                                     |                                       |           |                        |                           |
|----------------------------------------------------------------------------------------------------|------------------------------|--------------------------------------------|-------------------------------------|---------------------------------------|-----------|------------------------|---------------------------|
| Hearing Off                                                                                                    | Hearing Office Status Report |                                            |                                     |                                       |           |                        |                           |
| Appointed Representative Home > ERE Home > Status Report Home > Status Report Search User Resources Representative Status Report for JOHN DOE Below is a quick view of all your cases pending at Hearing Offices in order of Hearing Request Date. |                              |                                            |                                     |                                       |           |                        |                           |
| To see additional information about these cases, download the spreadsheet file from the Status Report Search page.                                                                                                    |                              |                                            |                                     |                                       |           |                        |                           |
| <u>Claimant Name</u><br>Last, First                                                                                                    | <u>Last 4 of</u><br>SSN      | <u>Hearing Office with</u><br>Jurisdiction | <u>Case Status /</u><br>Status Date | <u>Hearing</u><br><u>Request Date</u> | Expedited | <u>Hearing</u><br>Date | <u>ALJ</u><br><u>Name</u> |
| Doe, Jane                                                                                                    | 1300                         | BALTIMORE MD                               | MASTER DOCKET<br>05/07/2013         | 05/01/2009                            | Yes       |                        |                           |

**<u>NOTE</u>**: If no results display for the SSN you entered, then the Hearing Office likely does not show that you are the appointed representative for the SSN you entered. Please contact the Hearing Office with jurisdiction of the case.

## Option 2: View limited status information for up to 100 cases.

3.5. Select View your list of cases for all hearing offices and select Submit.

| Social Security<br>The Official Website of the U.S. Social Security Administration                                                                                               |  |  |  |
|----------------------------------------------------------------------------------------------------|--|--|--|
| Hearing Office Status Report                                                                                                    |  |  |  |
| Appointed Representative Home > ERE Home > Status Report Home                                                                                                    |  |  |  |
| View Status Report                                                                                                    |  |  |  |
| Please select one:                                                                                                    |  |  |  |
| ○ Search for individual case.                                                                                                    |  |  |  |
| ○ View your list of cases for all hearing offices. (Only your oldest 100 cases by Hearing Request Date will be shown in this quick view. This quick view contains limited data.) |  |  |  |
| <ul> <li>Download all your cases for all hearing offices in a spreadsheet file including additional data.</li> <li>How do I use this spreadsheet file?</li> </ul>                |  |  |  |
| Submit                                                                                                    |  |  |  |

## 3.6. View the limited status information for up to 100 cases.

| The Official Website of the U.S. Social Security Administration                                                                                                    |                                |                                     |                                            |                                       |           |                               |                           |
|----------------------------------------------------------------------------------------------------|--------------------------------|-------------------------------------|--------------------------------------------|---------------------------------------|-----------|-------------------------------|---------------------------|
| Hearing Off                                                                                                    | ice Status                     | Report                              |                                            |                                       |           |                               |                           |
| Appointed Represent                                                                                                    | ative Home > EF                | RE Home > Status Report Ho          | ome > Status Report Search                 | h                                     |           |                               |                           |
| User Resources Representative Status Report for JOHN DOE Below is a quick view of all your cases pending at Hearing Offices in order of Hearing Request Date. To see additional information about these cases, download the spreadsheet file from the Status Report Search page. |                                |                                     |                                            |                                       |           |                               |                           |
| <u>Claimant Name</u><br>Last, First                                                                                                    | <u>Last 4 of</u><br><u>SSN</u> | Hearing Office with<br>Jurisdiction | <u>Case Status /</u><br><u>Status Date</u> | <u>Hearing</u><br><u>Request Date</u> | Expedited | <u>Hearing</u><br><u>Date</u> | <u>ALJ</u><br><u>Name</u> |
| Doe, Jane                                                                                                    | 0404                           | BALTIMORE MD                        | MASTER DOCKET<br>05/05/2010                | 10/06/2008                            | No        |                               |                           |
| Doe, John                                                                                                    | 1300                           | BALTIMORE MD                        | MASTER DOCKET<br>05/07/2013                | 05/01/2009                            | Yes       |                               |                           |
| Smith, Tom                                                                                                    | 2010                           | BALTIMORE MD                        | READY TO<br>SCHEDULE<br>06/13/2013         | 01/01/2010                            | Yes       |                               |                           |

# Option 3: Download a .csv file with all status information for all cases pending at the Hearings level

3.7. Select **Download all your cases...** and select **Submit**.

| SECURA SECURA                                                                                                    | Social Security The Official Website of the U.S. Social Security Administration                                                                                 |
|----------------------------------------------------------------------------------------------------|----------------------------------------------------------------------------------------------------|
| Hearing                                                                                                    | g Office Status Report                                                                                                    |
| Appointed Re                                                                                                    | presentative Home > ERE Home > Status Report Home                                                                                                    |
| View St                                                                                                    | atus Report                                                                                                    |
| Please sele                                                                                                    | ect one:                                                                                                    |
| Search for a search for a se | or individual case.                                                                                                    |
| View you shown in this                                                                                                    | ur list of cases for all hearing offices. (Only your oldest 100 cases by Hearing Request Date will be<br>is quick view. This quick view contains limited data.) |
| Downloa How                                                                                                    | d all your cases for all hearing offices in a spreadsheet file including additional data.<br>do I use this spreadsheet file?                                    |
| Submit                                                                                                    |                                                                                                    |

3.8. From the Downloads popup box, select **Open File** to open the file in Excel or another spreadsheet application.

| Social Security                                                                                                    | Downloads                                                   | <u></u>      | ☆ |
|----------------------------------------------------------------------------------------------------|-------------------------------------------------------------|--------------|---|
| The Official Website of the U.S. Social Security<br>Hearing Office Status Report                                    | HearingsStatusReport (14).csv                               |              |   |
| Appointed Representative Home > ERE Home > State                                                                    | is Report Home                                              |              |   |
| View Status Report                                                                                                  |                                                             |              |   |
| Please select one:                                                                                                  |                                                             |              |   |
| Search for individual case.                                                                                         |                                                             |              |   |
| View your list of cases for all hearing offices. (On<br>shown in this quick view. This quick view contains line     | ly your oldest 100 cases by Hearing Request<br>nited data.) | Date will be |   |
| <ul> <li>Download all your cases for all hearing offices in</li> <li>How do I use this spreadsheet file?</li> </ul> | a spreadsheet file including additional data.               |              |   |
| Submit                                                                                                    |                                                             |              |   |

## 4.0 Appeals Council Status Report

4.1. Select Get Appeals Council Status Report and select Submit.

| The second                                   | Social Security The Official Website of the U.S. Social Security Administration                                              |  |  |  |  |  |
|----------------------------------------------|----------------------------------------------------------------------------------------------------|--|--|--|--|--|
| ERE: S                                       | ERE: Status Reports                                                                                                    |  |  |  |  |  |
| Get Sta                                      | tus Report                                                                                                    |  |  |  |  |  |
| Please sel<br>Get Hea<br>Get App<br>Get List | ect a status report type:<br>ring Office Status Report<br>eals Council Status Report<br>of Initial and Reconsideration Cases |  |  |  |  |  |
| Submit                                       | ERE Home                                                                                                    |  |  |  |  |  |

## **Option 1: View limited status information for a single SSN**

## 4.2. Select Search for individual case and select Submit.

| Social Security<br>The Official Website of the U.S. Social Security Administration                                                                                                    |
|----------------------------------------------------------------------------------------------------|
| Appeals Council Status Report                                                                                                    |
| Appointed Representative Home > ERE Home > Status Report Home                                                                                                    |
| View Status Report                                                                                                    |
| Please select one:         Search for individual case.         View your list of cases for all appeals offices. (Only your oldest 100 cases by Appeals Request Date will be shown in this quick view. This quick view contains limited data.)         Download all your cases for all appeals offices in a spreadsheet file including additional data.         How do I use this spreadsheet file? |

## 4.3. Enter the claimant's SSN and select Submit.

| USA<br>NJSTEATO              | Social Security<br>The Official Website of the U.S. Social Security Administration                                                                              |
|------------------------------|----------------------------------------------------------------------------------------------------|
| Appea                        | ls Council Status Report                                                                                                    |
| Appointed I                  | Representative Home > ERE Home > Status Report Home                                                                                                    |
| View S                       | Status Report                                                                                                    |
| Please se<br>Search<br>Claim | elect one:<br>I for individual case.<br>ant's Social Security Number (SSN):                                                                                     |
| View y shown in              | our list of cases for all appeals offices. (Only your oldest 100 cases by Appeals Request Date will be this quick view. This quick view contains limited data.) |
| Downle<br>P Ho               | bad all your cases for all appeals offices in a spreadsheet file including additional data.<br>w do I use this spreadsheet file?                                |
| Submit                       |                                                                                                    |

#### 4.4. View the limited status information for the SSN.

| The Official Website of the U.S. Social Security Administration                                                    |                                                                                                    |                                                                                                    |                                                                                                    |                                                                                                    |                                                                                                    |                                                                                                    |
|----------------------------------------------------------------------------------------------------|----------------------------------------------------------------------------------------------------|----------------------------------------------------------------------------------------------------|----------------------------------------------------------------------------------------------------|----------------------------------------------------------------------------------------------------|----------------------------------------------------------------------------------------------------|----------------------------------------------------------------------------------------------------|
| Appeals Council Status Report                                                                                      |                                                                                                    |                                                                                                    |                                                                                                    |                                                                                                    |                                                                                                    |                                                                                                    |
| Appointed Representative Home > ERE Home > Status Report Home > Status Report Search                               |                                                                                                    |                                                                                                    |                                                                                                    |                                                                                                    |                                                                                                    |                                                                                                    |
| Representative Status Report for JOHN DOE                                                                          |                                                                                                    |                                                                                                    |                                                                                                    |                                                                                                    |                                                                                                    |                                                                                                    |
| v of all your cas                                                                                                  | es pending at Appeals Offic                                                                                                    | ces in order of Appeal                                                                                                    | s Request Date.                                                                                                    |                                                                                                    |                                                                                                    |                                                                                                    |
| To see additional information about these cases, download the spreadsheet file from the Status Report Search page. |                                                                                                    |                                                                                                    |                                                                                                    |                                                                                                    |                                                                                                    |                                                                                                    |
| <u>Last 4 of</u><br><u>SSN</u>                                                                                     | Appeals Office with<br>Jurisdiction                                                                                                    | <u>Case Status /</u><br><u>Status Date</u>                                                                                                    | Transfer<br>Information                                                                                                    | <u>Electronic</u><br><u>Case</u>                                                                                                    | <u>Request</u><br><u>Date</u>                                                                                                    | <b>Expedited</b>                                                                                                    |
| 1800                                                                                                    | FALLS CHURCH VA                                                                                                    | NEW CASE<br>09/20/2012                                                                                                    |                                                                                                    | Yes                                                                                                    | 09/19/2012                                                                                                    | No                                                                                                    |
|                                                                                                    | ial Secu<br>al Website of the l<br>uncil Stat<br>tative Home > E<br>Status Repo<br>v of all your cas<br>primation about<br>Last 4 of<br>SN<br>1800 | ial Security         ial Website of the U.S. Social Security Administrat         uncil Status Report         tative Home > ERE Home > Status Report         Status Report for JOHN DOE         v of all your cases pending at Appeals Office         promation about these cases, download the         Last 4 of SIN         Jurisdiction         1800       FALLS CHURCH VA | ial Security         ial Website of the U.S. Social Security Administration         uncil Status Report         tative Home > ERE Home > Status Report Home > Status Report         Status Report for JOHN DOE         v of all your cases pending at Appeals Offices in order of Appeal         pormation about these cases, download the spreadsheet file from         Last 4 of SNN       Appeals Office with Status Date         1800       FALLS CHURCH VA       NEW CASE 09/20/2012 | ial Security Administration         ancil Status Report         ancil Status Report         tative Home > ERE Home > Status Report Home > Status Report Search         Status Report for JOHN DOE         v of all your cases pending at Appeals Offices in order of Appeals Request Date.         cormation about these cases, download the spreadsheet file from the Status Report Search         Last 4 of Appeals Office with Jurisdiction         1800       FALLS CHURCH VA       NEW CASE OF/20/2012 | ial Security Administration         ancil Status Report         ancil Status Report         tative Home > ERE Home > Status Report Home > Status Report Search         Status Report for JOHN DOE         of all your cases pending at Appeals Offices in order of Appeals Request Date.         tormation about these cases, download the spreadsheet file from the Status Report Search page.         Last 4 of Appeals Office with Jurisdiction       Case Status / Transfer Electronic Case         1800       FALLS CHURCH VA       NEW CASE OF/2012       Yes | Initial Security Administration         Initial Security Administration         Initial Status Report         Initial Status Report         Initial Status Report         Initial Status Report         Initial Status Report For JOHN DOE         Initial Status Report for JOHN DOE         Initial Status Report for JOHN DOE         Initial Status Report Search Date.         Initial Status Report Search page.         Initial Status Report Search page. |

**NOTE:** If no results display for the SSN you entered, then the Appeals Council likely does not show that you are the appointed representative for the SSN you entered, or the case remains pending with the Federal Courts. Please contact the Appeals Council with jurisdiction of the case.

## Option 2: View limited status information for up to 100 cases.

4.5. Select View your list of cases for all appeals offices and select Submit.

| Social Security<br>The Official Website of the U.S. Social Security Administration                                                                                               |
|----------------------------------------------------------------------------------------------------|
| Appeals Council Status Report                                                                                                    |
| Appointed Representative Home > ERE Home > Status Report Home                                                                                                    |
| View Status Report                                                                                                    |
| Please select one:                                                                                                    |
| O Search for individual case.                                                                                                    |
| ○ View your list of cases for all appeals offices. (Only your oldest 100 cases by Appeals Request Date will be shown in this quick view. This quick view contains limited data.) |
| <ul> <li>O Download all your cases for all appeals offices in a spreadsheet file including additional data.</li> <li>(?) How do I use this spreadsheet file?</li> </ul>          |
| Submit                                                                                                    |

## 4.6. View the limited status information for up to 100 cases.

| Social Security<br>The Official Website of the U.S. Social Security Administration |                                |                                     |                                            |                         |                                  |                               |                |
|------------------------------------------------------------------------------------|--------------------------------|-------------------------------------|--------------------------------------------|-------------------------|----------------------------------|-------------------------------|----------------|
| Appeals Council Status Report                                                      |                                |                                     |                                            |                         |                                  |                               |                |
| Appointed Represe                                                                  | ntative Home >                 | ERE Home > Status Repor             | t Home > Status Repo                       | rt Search               |                                  |                               | User Resources |
| Representative                                                                     | e Status Rep                   | ort for JOHN DOE                    |                                            |                         |                                  |                               |                |
| Below is a quick vie                                                               | w of all your cas              | ses pending at Appeals Offi         | ces in order of Appeals                    | s Request Date.         |                                  |                               |                |
| To see additional in                                                               | formation about                | these cases, download the           | spreadsheet file from                      | the Status Report \$    | Search page.                     |                               |                |
| <u>Claimant Name</u><br>Last, First                                                | <u>Last 4 of</u><br><u>SSN</u> | Appeals Office with<br>Jurisdiction | <u>Case Status /</u><br><u>Status Date</u> | Transfer<br>Information | <u>Electronic</u><br><u>Case</u> | <u>Request</u><br><u>Date</u> | Expedited      |
| Doe, Jane                                                                          | 1527                           | FALLS CHURCH VA                     | ASSIGNED TO<br>ANALYST<br>04/16/2013       |                         | Yes                              | 06/16/2010                    | No             |
| Doe, John                                                                          | 1800                           | FALLS CHURCH VA                     | NEW CASE<br>09/20/2012                     |                         | Yes                              | 09/19/2012                    | No             |
| Smith, Tom                                                                         | 5305                           | FALLS CHURCH VA                     | NEW CASE<br>02/12/2013                     |                         | Yes                              | 02/12/2013                    | No             |

# Option 3: Download a .csv file with all status information for all cases pending at the Appeals level.

4.7. Select **Download all your cases...** and select **Submit**.

| Social Security<br>The Official Website of the U.S. Social Security Administration                                                                                                    |
|----------------------------------------------------------------------------------------------------|
| Appeals Council Status Report                                                                                                    |
| Appointed Representative Home > ERE Home > Status Report Home                                                                                                    |
| View Status Report                                                                                                    |
| Please select one:         Search for individual case.         View your list of cases for all appeals offices. (Only your oldest 100 cases by Appeals Request Date will be shown in this quick view. This quick view contains limited data.)         Download all your cases for all appeals offices in a spreadsheet file including additional data.         How do I use this spreadsheet file? |

4.8. From the Downloads popup box, select **Open File** to open the file in Excel or another spreadsheet application.

| Social Security                                                                                                    | Downloads                                              | Ľ      | Q | <br>$\Diamond$ |
|----------------------------------------------------------------------------------------------------|--------------------------------------------------------|--------|---|----------------|
| The Official Website of the U.S. Social Security Admini                                                                              | AppealsStatusReport (1).csv                            |        |   |                |
| Appeals Council Status Report                                                                                                    |                                                        |        |   |                |
| Appointed Representative Home > ERE Home > Status Re                                                                                 | port Home                                              |        |   |                |
| View Status Report                                                                                                    |                                                        |        |   |                |
| Please select one:                                                                                                    |                                                        |        |   |                |
| ○ Search for individual case.                                                                                                    |                                                        |        |   |                |
| O view your list of cases for all appeals offices. (Only you shown in this quick view. This quick view contains limited.)            | r oldest 100 cases by Appeals Request Date w<br>data.) | ill be |   |                |
| <ul> <li>Download all your cases for all appeals offices in a spreight file?</li> <li>How do I use this spreadsheet file?</li> </ul> | eadsheet file including additional data.               |        |   |                |
|                                                                                                    |                                                        |        |   |                |
| Submit                                                                                                    |                                                        |        |   |                |

## 5.0 List of Initial and Reconsideration Cases

5.1. Select Get List of Initial and Reconsideration Cases and select Submit.

| Social Security<br>The Official Website of the U.S. Social Security Administration                                                                                           |
|----------------------------------------------------------------------------------------------------|
| ERE: Status Reports                                                                                                    |
| Get Status Report                                                                                                    |
| Please select a status report type:         Get Hearing Office Status Report         Get Appeals Council Status Report         Get List of Initial and Reconsideration Cases |
| Submit ERE Home                                                                                                    |

5.2. A list of up to 100 cases will be displayed. These are cases pending or recently closed at the initial and reconsideration levels where your 1696 has been processed.

| The Official Website of the U.S. Social Security Administration              |                                                |                                                                                                    |  |  |  |
|------------------------------------------------------------------------------|------------------------------------------------|----------------------------------------------------------------------------------------------------|--|--|--|
| ERE: Initial and R                                                           | econsiderati                                   | ons Status Report                                                                                                  |  |  |  |
| Appointed Represen                                                           | ntative Status                                 | Report for JANE DOE                                                                                                |  |  |  |
| Below is a quick view of up to<br>list of all your cases pending a<br>below. | 100 of your cases pe<br>t the Initial and Reco | nding at the Initial and Reconsideration levels. To see a<br>nsideration levels, please select the download button |  |  |  |
| Doe, Jane                                                                    | 0000                                           |                                                                                                    |  |  |  |
| Doe, John                                                                    | 0001                                           |                                                                                                    |  |  |  |
|                                                                              |                                                |                                                                                                    |  |  |  |
|                                                                              |                                                |                                                                                                    |  |  |  |
| Download Spreadsheet                                                         | ERE Home                                       | Previous                                                                                                    |  |  |  |

5.3. Select the **Download Spreadsheet** button to get a complete list of all cases at the initial and reconsideration levels where your 1696 has been processed. The spreadsheet will list the following fields:

| Column Name                                                    | Data Elements                                                                                         | Example(s)                                                                               |  |  |  |
|----------------------------------------------------------------|----------------------------------------------------------------------------------------------------|------------------------------------------------------------------------------------------|--|--|--|
|                                                                |                                                                                                    | Initial                                                                                  |  |  |  |
|                                                                |                                                                                                    | Reconsideration                                                                          |  |  |  |
| Receipt Date                                                   | Receipt Date                                                                                          | 6/6/2024                                                                                 |  |  |  |
| First Date Assigned                                            | First Date Assigned                                                                                   | 6/6/2024                                                                                 |  |  |  |
| Closure Date                                                   | Closure Date                                                                                          | 6/6/2024                                                                                 |  |  |  |
| Date FQR Starts                                                | Date FQR Starts                                                                                       | 6/6/2024                                                                                 |  |  |  |
| First Name                                                     | Claimant First Name                                                                                   | Joe                                                                                      |  |  |  |
| Last Name                                                      | Claimant Last Name                                                                                    | Doe                                                                                      |  |  |  |
| Middle Name                                                    | Claimant Middle Name                                                                                  | R                                                                                        |  |  |  |
| Last 4 SSN                                                     | Last 4 of the Claimant's SSN                                                                          | XXX-XX-1234                                                                              |  |  |  |
|                                                                | Claim Type                                                                                            | Title 2 - Disability<br>Title 16 - Disabled Individual                                   |  |  |  |
| Claim #1                                                       | Office with Jurisdiction                                                                              | S36                                                                                      |  |  |  |
| (separate column for each claim)                               | Claim Status                                                                                          | Assigned<br>Staging<br>Closed                                                            |  |  |  |
|                                                                | Status Date                                                                                           | 6/6/2024                                                                                 |  |  |  |
|                                                                | Letter Name                                                                                           | Introduction Letter<br>Appointed Representative Barcode<br>Evidence Followup Third party |  |  |  |
|                                                                | Date Sent                                                                                             | 6/6/2024                                                                                 |  |  |  |
| Claimant Information Request #1                                | Date Received 6/6/2024<br>(doesn't display if not yet rece                                            |                                                                                          |  |  |  |
| (separate column for each request)                             | Claimant Name (or Contact Name)<br>(may also include Contact Organization and<br>Contact Agency Name) | Jane A Doe                                                                               |  |  |  |
|                                                                | Last 4 of Claimant SSN                                                                                | xxx-xxx-1234                                                                             |  |  |  |
|                                                                | Address 1<br>(separate column for multiple addresses)                                                 | Type: Domestic, Address: 123 BIG ST,<br>BALTIMORE, MD 00000 USA                          |  |  |  |
|                                                                | Letter Name                                                                                           | Hospital Evidence Request<br>Doctor Evidence Request                                     |  |  |  |
| Medical Evidence Request #1                                    | Date Sent                                                                                             | 6/6/2024                                                                                 |  |  |  |
| (separate column for each request)                             | Date Received                                                                                         | 6/6/2024<br>(doesn't display if not yet received)                                        |  |  |  |
|                                                                | Facility                                                                                              | Organization Name: PRO HEALTH                                                            |  |  |  |
|                                                                | Facility Address                                                                                      | 123 BIG ST, BALTIMORE, MD 00000 USA                                                      |  |  |  |
|                                                                | Appointment Date                                                                                      | 6/6/2024                                                                                 |  |  |  |
|                                                                | Appointment Start Time                                                                                | 11:00 AM EDT                                                                             |  |  |  |
|                                                                | Appointment End Time                                                                                  | 3:00 PM EDT                                                                              |  |  |  |
| CE Appointment #1<br>(separate column for each<br>appointment) | Status                                                                                                | Scheduled<br>Cancelled<br>Kept (appointment held)<br>Not Kept (appointment not held)     |  |  |  |
|                                                                | Attendance Confirmed                                                                                  | No                                                                                       |  |  |  |
|                                                                | Facility                                                                                              | Organization Name: PRO CONSULTING                                                        |  |  |  |
|                                                                | Facility Address                                                                                      | 123 BIG ST, BALTIMORE, MD 00000 USA                                                      |  |  |  |

## Troubleshooting List of Initial and Reconsideration Cases

#### Case is Missing from the List

The most likely reason is that your 1696 has not yet been processed by the Field Office. Please follow the guidance found in the <u>Tips and Best Practices for Appointed</u> <u>Representatives</u>.

- Wait 30 days before inquiring about the status of a 1696. (Reminder: You will receive a notification via mail to confirm that your SSA-1696 was processed.)
- To inquire about the status of a 1696, contact your client's servicing SSA field office or workload support unit (WSU). You can find the servicing field office's telephone number using the <u>Social Security Office Locator</u>.
- If it has been over 30 days and you experience difficulty with contacting the servicing office or have not received any response, please contact the respective <u>Regional Communications Director</u>.

If a case is missing from your report and you have confirmed with the Field Office that an electronic folder exists, your 1696 has been processed and you are listed as the Appointed Representative in eView, please send the following information to the <u>Regional Communications Director</u>:

- Representative name and RepID
- Claimant name and the last 4 digits of the claimant's SSN

#### Cannot Access the eFolder of a Case on the List

If a new initial claim is on your case listing but you cannot access the electronic folder, the Field Office may not have transferred the case to the DDS yet to create the electronic folder. If it has been more than 30 days and you received the confirmation notice that your SSA-1696 was processed, contact the Field Office to determine what information is still needed to successfully transfer the initial claim to DDS.

#### Case Information is Incorrect

To inquire about any information found on the report, contact your client's servicing SSA field office or workload support unit (WSU). You can find the servicing field office's telephone number using the <u>Social Security Office Locator</u>.

If it has been over 30 days and you experience difficulty with contacting the servicing office or have not received any response, please contact the respective <u>Regional</u> <u>Communications Director</u> and provide them with the following information:

- Representative name and RepID
- Claimant name and the last 4 digits of the claimant's SSN
- Description of the issue